## Harjutus. Esitluse loomine

Koostada faili "Tallinn\_tekst\_0" põhjal MS PowerPoint esitlus. Vt ka näidist Tallinn.pdf

## Töö käik

- 1. Avada fail *Tallinn\_tekst\_0.docx*.
- 2. Luua uus *MS PowerPoint'i* esitlus. Valida sobiv esitluse disain (*Design -> Office Theme*) ja slaidi proportsioonid (*Slide Size*).
- 3. Kujundada esitluse juhtslaidid (*View Slide Master*):
  - määrata juhtslaidi täitevärvi jaoks värvikood **RGB**(192, 216, 237)
  - määrata objektide värvi palett (*Blue*)
  - kasutada pilte failidest *tallinn2.jpg* ja *oleviste.jpg* (vt. Tallinn.pdf)
  - määrata pealkirjade, tekstide ning tärnide kuju, värv ja suurus
  - määrata jaluse vormingud ja lisada pilt failist *vikipeedia.png* ja seostada sellega viit *https://et.wikipedia.org/wiki/Tallinn*.
  - valida *Slide Show* jaoks sobiv slaidide ilmumise viis (*Transitions*)
  - valida *Slide Show* jaoks animatsioonid punktitud tekstidele
  - NB! kui vormistamine on lõpetatud, sulgeda *Slide Master*.
- 4. Lisada kõikidele slaididele järjekorranumbrid (Insert –Slide Number)
- 5. Tiitlislaidile sisestada tekstid. Nõutud tulemus vt Tallinn.pdf
- 6. Vormistada fail *Tallinn\_tekst\_0.docx*, kasutades stiile *Heading 1* (slaidide pealkirjad), *Heading 2* (loetelu 1. tase) ja *Heading 3* (loetelu 2. tase).
  - Salvestada see kui *Tallinn\_tekst\_1.rtf* (MS Office 2016 versioonis võib salvestada ka laiendiga *docs*)
- 7. Korraldusega *Home New Slide Slides from Outline* tekitada uued slaidid dokumendist *Tallinn\_tekst\_1.rtf*. Slaide peab tekkima sama palju, kui on pealkirju stiiliga *Heading 1*.
- 8. Slaid 2. Tallinna vapp
  - Punktitud tekstiga slaid, sisuks tekstid vastavast peatükist (tekivad ise).
  - Lisada pilt failist *Tallinn\_vapp.png*.
- 9. Slaid 3. Tallinna lipp
  - Punktitud tekstiga slaid, sisuks tekstid vastavast peatükist (tekivad ise).
  - Muuta slaidi paigutust (või muuta tekstkasti laius väiksemaks)
  - Lisada pilt failist 600px-Flag\_of\_Tallinn.svg.
- 10. Slaid 4.
  - Luua uus tühi slaid (*Home New Slide*).
  - Sisestada pilt failist *Vana\_Tallinn.jpg*.
  - Luua tekstiboks ja kopeerida sellesse tekst.
- 11. Slaid 5. Ajalugu
  - Muuta slaidi paigutust.
  - Luua tekstiboks ja kopeerida sellesse tekst, vormindada.
- 12. Slaid 6. Linna nimed
  - Punktitud tekstiga slaid, sisuks tekstid vastavast peatükist (tekivad ise).
- 13. Slaid 7. Asukoht ja territoorium

- Punktitud tekstiga slaid, sisuks tekstid vastavast peatükist (tekivad ise).
- 14. Slaid 8. Linna rajoonid
  - Punktitud tekstiga slaid, sisuks tekstid vastavast peatükist (tekivad ise).
  - Lisada pilt failist 800px-Map\_Estonia\_-\_Tallinna\_linn.png

15. Slaid 9. Rahvastik

- Muuda slaidi paigutust.
- Kopeerida tabel ja vormindada see (*Table Tools Design -> Medium Style 2 Accent 2*).
- Luua diagramm, andmed võtta tabelist.
- Luua tekstiboksid ja kopeerida tekstid.

16. Slaid 10.

- Luua uus tühi slaid (*Home New Slide*).
- Kopeerida tabel ja vormindada see (Table Tools Design -> Medium Style 2 Accent 2).
- Luua tekstiboks ja kopeerida sellesse tekst.
- 17. Slaid 11.
  - Luua slaidi 10 koopia (Home New Slide Duplicate Selected Slides).
  - Kustutada tabel ning lisada ja vormindada graafik, tüübiks valida Line.
- 18. Slaid 12. Tallinna vanalinn 2012. aasta talvel
  - Muuta slaidi paigutus, lisada vastav pilt failist *aprill\_2012.jpg*.
  - Luua tekstiboks autori nimega Ivar Leidus
- 19. Slaid 13. Tallinna tähtsamad arhitektuurimälestised
  - Punktitud tekstiga slaid, sisuks tekstid vastavast peatükist (tekivad ise).
- 20. Slaid 14. Keskaegsed hooned
  - Punktitud tekstiga slaid, sisuks tekstid vastavast peatükist (tekivad ise).
- 21. Slaid 15. Kasutatud allikad
  - Punktitud tekstiga slaid, sisuks tekstid vastavast peatükist (tekivad ise).